# Учетные записи и логины колледжей города Seattle

Все студенты, преподаватели и сотрудники получат учетные записи «ctcLink» и «MySeattleColleges».

## Что такое ctcLink?

Вы будете использовать ctcLink для регистрации, оплаты обучения, просмотра своих академических показателей, обновления личной информации и не только.

# Вам необходимо активировать (сделать активной) свою учетную запись, прежде чем вы сможете ее использовать.

#### Для активации нужно сделать 2 шага.

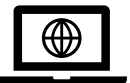

Шаг 1. <u>Активируйте свою учетную запись ctcLink для всех колледжей города</u>

Seattle. \* Не забудьте записать идентификатор ctcLink и пароль!

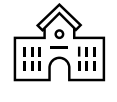

Шаг 2. Создайте <u>учетную запись MySeattleColleges</u> (для использования в вашем кампусе; North, Central или South Seattle College) \* На обратной стороне этого документа

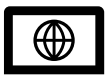

Шаг 1. Как активировать учетную запись ctcLink.

Вам понадобится <u>номер идентификатора ctcLink (emplid)</u>; вернувшиеся учащиеся могут использовать свой старый SID.

#### 1. Перейдите на <u>https://myaccount.ctclink.us</u>

- 2. Введите номер идентификатора ctcLink.
- Нажмите на ссылку «Activate Your Account» (Активировать учетную запись). На дальнейших экранах вы сможете
  - задать вопросы безопасности и
  - установить личный пароль ctcLink.
- 4. Вы увидите идентификатор ctcLink (emplid) Это ваш номер студенческого билета.
- ВАЖНО! Запишите свой идентификатор ctcLink и пароль — они вам понадобятся, чтобы настроить учетную запись MySeattleColleges и войти в ctcLink и Canvas.

ОТСКАНИРУЙТЕ, чтобы посетить нашу страницу
itservices.seattlecolleges.edu

| SCICLINK                                             |
|------------------------------------------------------|
| Washington State Community and<br>Technical Colleges |
| ctcLink ID                                           |
|                                                      |
| Remember me                                          |
| Next                                                 |
| Password Help                                        |
| How to Enable Screen Reader Mode                     |
| Activate Your Account                                |

Cotal inde

### ITHelp@seattlecolleges.edu

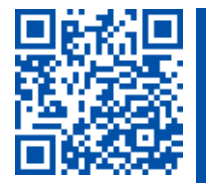

#### SEATTLE COLLEGES | IT Services

Шаг 2. Создайте учетную запись <u>MySeattleColleges</u> для *вашего* учебного заведения (North, Central или South Seattle College).

ВАМ НУЖЕН ВАШ ctcLink (emplid) и пароль. Вернувшиеся учащиеся могут использовать свои старые номера SID.

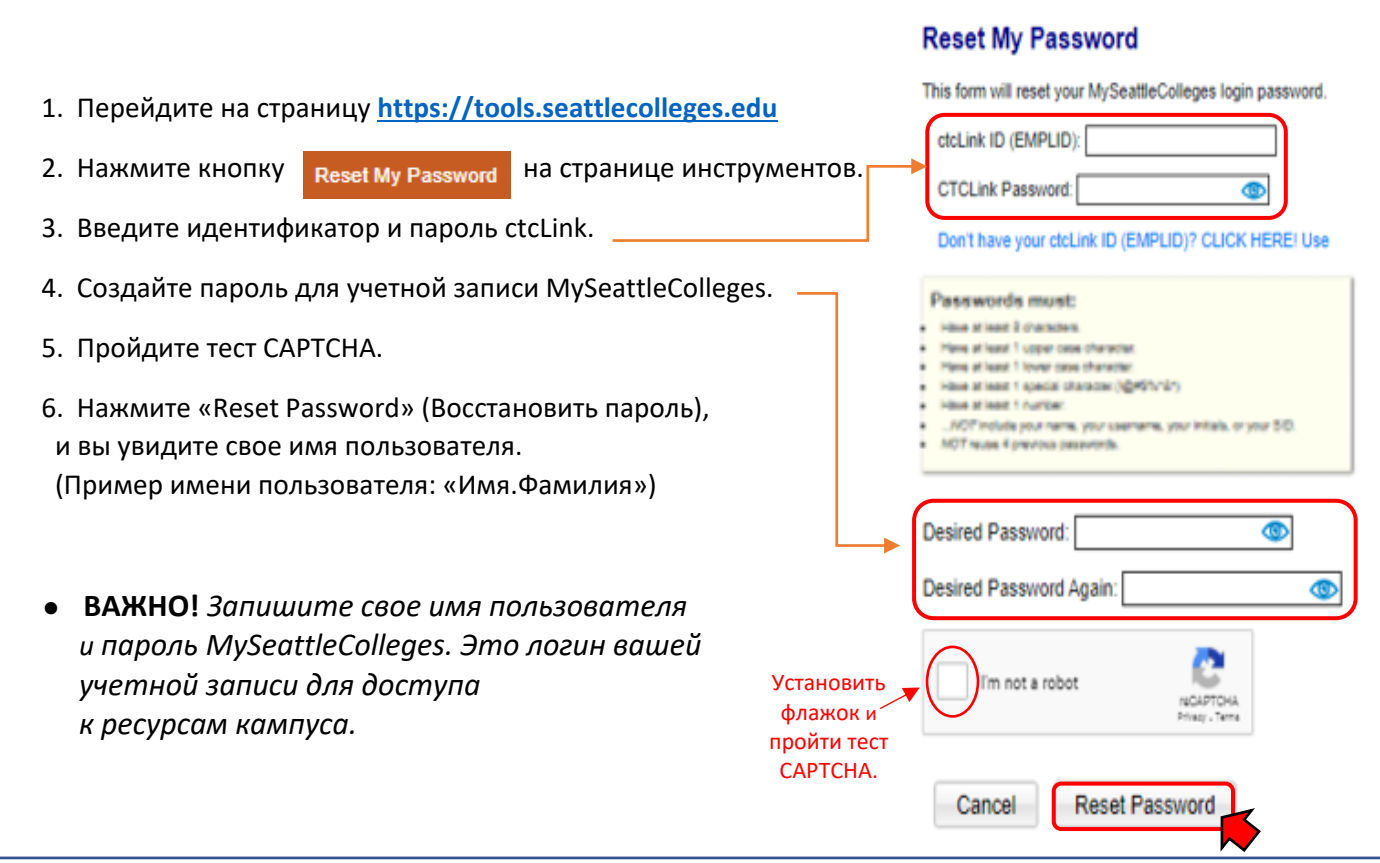

# Вход в систему MySeattleColleges

Данные для **ВХОДА В СИСТЕМУ**: имя пользователя (например,

<u>Имя.Фамилия@seattlecolleges.edu</u>) и созданный вами пароль

Вы получите доступ:

> к Starfish и MyNorth/MyCentral/MySouth (для подтвержденных учащихся);

> к электронной почте, Office 365, компьютерам, Wi-Fi, услугам печати и библиотеки (зачисленные учащиеся).

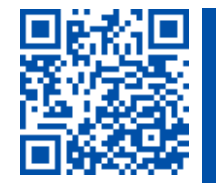

 ОТСКАНИРУЙТЕ, чтобы посетить нашу страницу itservices.seattlecolleges.edu

ITHelp@seattlecolleges.edu

Документ действителен во всех кампусах – 19.11.2021